## NAVODILA ZA IZPOLNJEVANJE ELEKTRONSKEGA VPISNEGA LISTA ZA VPIS 2013/2014

S pošto na dom ste prejeli uporabniško ime in geslo za vstop v Študentski informacijski sistem VIS preko katerega boste elektronsko izpolnili vpisni list. Oba podatka skrbno varujte.

V nadaljevanju je opisan postopek vpisa.

V informacijski sistem VIS vstopite preko povezave »Visokošolski informacijski sistem« na spletni strani Fakultete za šport Univerze v Ljubljani (<u>www.fsp.uni-lj.si</u>) ali direktno prek povezave <u>https://visfsp.uni-lj.si</u>.

Na strani, ki se vam odpre, pod *Prijava v VIS* vnesite vaše **uporabniško ime** in **geslo** ter potrdite vnos.

- 1. Po vstopu na vašo osebno stran v sistemu VIS, v meniju na levi strani izberite Vpisni list / Vpis.
- 2. <u>Izpolnite</u> vsa polja v vpisnem listu. Prosimo vas, da vpišete vašo elektronsko pošto in številko mobilnega telefona zaradi lažjega in hitrejšega obveščanja o morebitnih spremembah predavanj, izpitnih rokov,... Davčno številko obvezno potrebujemo na osnovi 8. člena Pravilnika o prispevkih in vrednotenju stroškov na UL, ki se nanaša na zavarovanje študentov za primere poškodbe pri delu in poklicne bolezni (17. člen in 49. člen Zakona o zdravstvenem varstvu in zdravstvenem zavarovanju in 20. člen in 154. člen Zakona o pokojninskem in invalidskem zavarovanju).
- 3. Po vnosu vseh zahtevanih podatkov v vpisni list, potrdite vnos z gumbom Potrdi.
- 4. Vneseni podatki se vam izpišejo na zaslonu za ponovni pregled. V kolikor so vneseni podatki točni, **še enkrat** izberite **gumb Potrdi**.
- 5. Vpisni list <u>natisnite</u>, <u>preglejte</u>, če so vsi vneseni podatki točni, se nanj <u>podpišite</u>.
- 6. Pravilno izpolnjen vpisni list skupaj z vso zahtevano dokumentacijo, navedeno na vabilu k vpisu, ki ste ga prejeli s pošto na dom, prinesite k vpisu v Študentski referat ob napovedanem terminu, kjer bomo potrdili vaš vpis in vam izdali potrdila o vpisu.

**TISKANJE:** 1) V meniju izberite *Vpisni list / Tiskanje.* 2) Pripravite tiskalnik ter izberite gumb Natisni. 3) Natisnjeni vpisni list preglejte, podpišite ter prinesite z ostalo dokumentacijo v referat.

**PRENOS PODATKOV:** Zaradi količine podatkov, ki so na voljo pri izpolnjevanju vpisnega lista, lahko prenos strani <u>traja nekoliko dlje</u>.

## **VNOS PODATKOV**

Študent, ki se vpisuje prvič, izpolni vse podatke, ki jih zahteva informacijski sistem. Podatke lahko spremenite le tam, kjer to informacijski sistem omogoča.

**NAPAKE PRI VNOSU:** Predlog vpisnega lista lahko na internetu izpolnite **le enkrat** ter potrdite vnos podatkov, zato pred končno potrditvijo natančno preglejte, ali ste podatke vnesli pravilno. V kolikor opazite, da je na izpisanem vpisnem listu napaka (bodisi zaradi vašega vnosa ali napake pri pripravi vpisnega lista), **napako popravite na natisnjenem vpisnem listu** ter se poleg popravka podpišite. Popravke bo vnesel referat ob prejemu vašega vpisnega lista.

**ZAKLJUČEK VNOSA:** Pri vnosu vseh zahtevanih podatkov v vpisni list, potrdite vnos z gumbom Potrdi. Vneseni podatki se vam izpišejo na zaslonu za ponovni pregled. V kolikor so vneseni podatki točni, še enkrat izberite gumb Potrdi, v nasprotnem se vrnite na predhodno stran in popravite napačne podatke. **Po uspešnem vnosu vas informacijski sistem o tem obvesti s sporočilom!**  **AŽURIRANJE PODATKOV O ŠTUDENTU:** Študent je dolžan morebitne spremembe podatkov med študijskim letom (osebni podatki, naslov bivališča, podatki o zaposlitvi) **pisno** sporočiti referatu. Pri vseh spremembah (razen spremembe telefona in e-naslova) je obvestilu potrebno priložiti pisno dokazilo.

Vaši podatki so dostopni le preko vašega uporabniškega imena in gesla, zato ju skrbno varujte.